## **CAcert Zertifikatsinstallation Thunderbird 2**

**Hinweis:** Sie benötigen diese Anleitung nur, wenn sie verschlüsselt mit dem Thunderbird E-Mails empfangen oder versenden wollen. Wenn Sie auf herkömmlichen Wege E-Mails empfangen oder versenden (Standardeinstellung), brauchen Sie keine zusätzlichen Zertifikate.

Öffnen Sie in Ihrem Browser diese Seite: http://www.cacert.org/index.php?id=3

Speichern Sie das Class 3 Zertifikat auf Ihrer Festplatte:

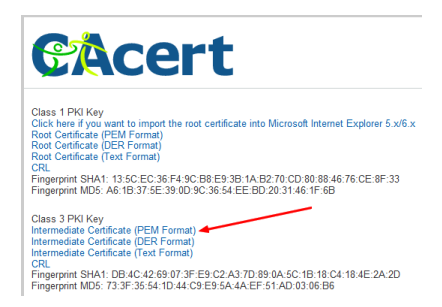

Öffnen Sie im Thunderbird das Menü *Extras* und klicken Sie auf *Einstellungen*. Dort navigieren Sie auf *Erweitert* und klicken auf *Zertifikate*:

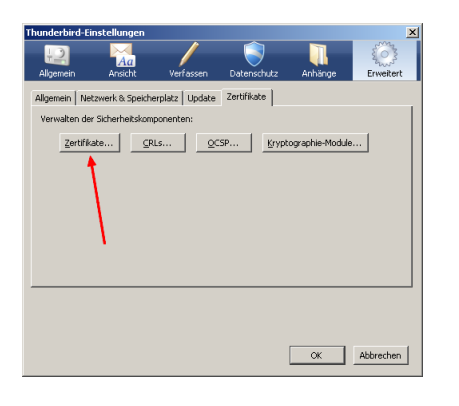

Klicken Sie auf den Reiter Zertifizierungsstellen und dann unten auf Importieren:

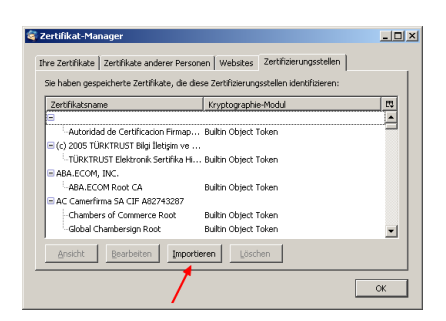

Öffnen Sie die Zertifikatsdatei, die Sie eben auf Ihrer Festplatte gespeichert haben:

Last update: 2016/01/20 allgemeine-howtos:server-zertifikate:cacert-zertifikatsinstallation-thunderbird-2 https://wiki.hot-chilli.net/allgemeine-howtos/server-zertifikate/cacert-zertifikatsinstallation-thunderbird-2 11:04

| Wählen Sie die Datei mit dem oder den zu importierenden CA-Zertifikat(en) |                         |                                    |          | ?×                  |
|---------------------------------------------------------------------------|-------------------------|------------------------------------|----------|---------------------|
| Suchen in:                                                                | 🗀 ТЕМР                  |                                    | G 👂 📂 🖽• |                     |
| Zułetzt<br>verwendete D<br>Desktop                                        | Class3.cer              |                                    |          |                     |
| Eigene Dateien<br>Stein<br>Arbeitsplatz                                   |                         |                                    |          | $\setminus$         |
| Netzwerkumge<br>bung                                                      | Dateigame:<br>Dateigyp: | class3.cer<br>Zertifikations-Datei | •        | 0jfnen<br>Abbrechen |

Aktivieren Sie alle drei Optionen und bestätigen Sie mit OK:

| Herunterladen des Zertifikats                                                                                                    | ž                                     |
|----------------------------------------------------------------------------------------------------|---------------------------------------|
| Sie wurden gebeten, einer neuen Zertifizierungsstelle (CA) zu                                                                          | vertrauen.                            |
| Möchten Sie "CAcert Class 3 Root" für die folgenden Zwecke v                                                                           | erbrauen?                             |
| 🔽 Dieser CA vertrauen, um Websites zu identifizieren.                                                                                  |                                       |
| Dieser CA vertrauen, um E-Mail-Nutzer zu identifizieren.                                                                               |                                       |
| Dieser CA vertrauen, um Software-Entwickler zu identifizie                                                                             | xen.                                  |
| Bevor Sie deser CA für jegichen Zweck vertrauen, solten Sie und Prozeduren (wenn vorhanden) überprüfen Anscht CA-Zertifikat überprüfen | das Zertfikat sowie seine Richtlinien |

## Fertig!

From: https://wiki.hot-chilli.net/ - Hot-Chilli Wiki

Permanent link: https://wiki.hot-chilli.net/allgemeine-howtos/server-zertifikate/cacert-zertifikatsinstallation-thunderbird-2

Last update: 2016/01/20 11:04

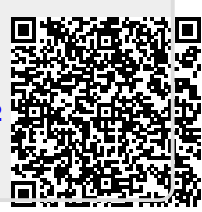